# Configurazione del supporto HTTPS per l'integrazione ISE SCEP

## Sommario

Introduzione Prerequisiti Requisiti Componenti usati Premesse Configurazione Configurazione certificato server NDES Configurazione binding IIS NDES Server Configurazione server ISE Verifica Risoluzione dei problemi Informazioni correlate

## Introduzione

In questo documento viene descritto come configurare il supporto HTTPS (Hypertext Transfer Protocol Secure) per l'integrazione SCEP (Secure Certificate Enrollment Protocol) con ISE (Identity Services Engine).

### Prerequisiti

### Requisiti

Cisco raccomanda la conoscenza dei seguenti argomenti:

- Conoscenze base del server Web Microsoft Internet Information Services (IIS)
- Esperienza nella configurazione di SCEP e certificati su ISE

### Componenti usati

Le informazioni fornite in questo documento si basano sulle seguenti versioni software e hardware:

• ISE release 11.1.x

 Windows Server 2008 R2 Enterprise con aggiornamenti rapidi per <u>KB2483564</u> e <u>KB2633200</u> installati

Le informazioni discusse in questo documento fanno riferimento a dispositivi usati in uno specifico ambiente di emulazione. Su tutti i dispositivi menzionati nel documento la configurazione è stata ripristinata ai valori predefiniti. Se la rete è operativa, valutare attentamente eventuali conseguenze derivanti dall'uso dei comandi.

Le informazioni relative ai servizi certificati Microsoft sono fornite come guida specifica per Cisco Bring Your Own Device (BYOD). Per informazioni dettagliate sulle configurazioni dei server relative a Microsoft, NDES (Network Device Enrollment Service) e SCEP, vedere il sito Web TechNet di Microsoft.

### Premesse

In una distribuzione BYOD, uno dei componenti principali è un server Microsoft 2008 R2 Enterprise con il ruolo NDES installato. Il server è un membro della foresta di Active Directory (AD). Durante l'installazione iniziale di NDES, il server Web IIS di Microsoft viene installato e configurato automaticamente per supportare la terminazione HTTP di SCEP. In alcune implementazioni BYOD, i clienti potrebbero voler proteggere ulteriormente le comunicazioni tra ISE e NDES utilizzando HTTPS. In questa procedura vengono descritti in dettaglio i passaggi necessari per richiedere e installare un certificato SSL (Secure Sockets Layer) per il sito Web SCEP.

# Configurazione

### Configurazione certificato server NDES

**Nota:** È necessario configurare un nuovo certificato per IIS (richiesto solo quando IIS è integrato con una PKI di terze parti, ad esempio Verisign o quando i ruoli dell'Autorità di certificazione (CA) e del server NDES sono separati in server separati). Durante l'installazione, se il ruolo NDES si trova su un server CA Microsoft corrente, IIS utilizza il certificato di identità del server creato durante l'installazione della CA. Per configurazioni autonome come questa, passare direttamente alla sezione **Configurazione binding IIS di NDES Server** in questo documento.

- 1. Connettersi al server NDES tramite console o RDP.
- 2. Fare clic su Start -> Strumenti di amministrazione -> Gestione Internet Information Services (IIS).
- 3. Evidenziare il nome del server IIS e fare clic sull'icona Certificati server.

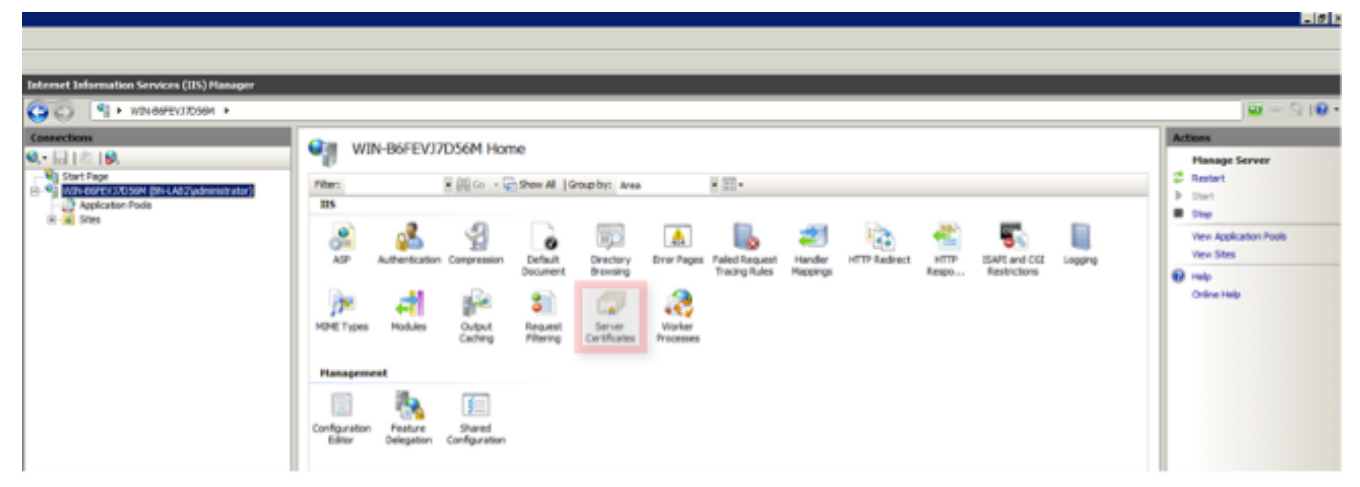

4. Fare clic su Crea richiesta certificato e completare i campi.

| - | To be and the formation of the States and                                                                                                    |                                                                                                    |                                                                                                    |                                                                                                    |                                                                                                    |                                                                                                    |  |  |
|---|----------------------------------------------------------------------------------------------------|----------------------------------------------------------------------------------------------------|----------------------------------------------------------------------------------------------------|----------------------------------------------------------------------------------------------------|----------------------------------------------------------------------------------------------------|----------------------------------------------------------------------------------------------------|--|--|
|   | Internet Information Services (IIS) Planager                                                                                                    |                                                                                                    |                                                                                                    |                                                                                                    |                                                                                                    |                                                                                                    |  |  |
|   | WIN-BGFEV37D5GM +                                                                                                    | Q Q 10 × WIN-66FEV37DS6M →                                                                                                    |                                                                                                    |                                                                                                    |                                                                                                    |                                                                                                    |  |  |
|   | Connections   Connections    Connections    Connections    Connections   Connections   Connections  Connections  Connectio | Serve<br>Use this feature to<br>configured for SSR<br>Name A<br>IISCERT<br>t Certificate<br>Distinguisher                                   | er Certificate                                                                                        | PS<br>hage certificates that the Web server<br>Issued To<br>WIN-86FEVJ7D56M.bn-lab.local<br>bn-lab.WIN-86FEVJ7D56M.bn-lab.local<br>WIN-86FEVJ7D56M.bn-lab.local<br>wrties | can use with Web sites<br>Issued By<br>bn-lab-WIDH-86FEV37D59M-CA<br>bn-lab-WIDH-86FEV37D59M-CA<br>bn-lab-WIDH-86FEV37D59M-CA<br>Ph-lab-WIDH-86FEV37D59M-CA | Actions Import Create Certificate Request Conplete Certificate Request Create Domain Certificate Create Self-Signed Certificate Vew Xennove Help Online Help Online Help |  |  |
|   | Spec<br>as of<br>Orga<br>Orga<br>Oty/<br>State<br>Court                                                                                                    | fy the required informa<br>ficial names and they ca<br>non names<br>nizations<br>nizational unit:<br>locality<br>l/province:<br>try/regions | tion for the certifi<br>annot contain abb<br>Dn-lab-WIN-ĐG<br>Cisco<br>Dn-lab<br>Montreal<br>QC<br>CA | cate. State.jprovince and City,locality<br>reviations.<br>SFEV17D56M-CA                                                                                                   | must be specified                                                                                                    |                                                                                                    |  |  |
| 1 |                                                                                                    |                                                                                                    |                                                                                                    | Previous. Next                                                                                                    | Frish Cancel                                                                                                    |                                                                                                    |  |  |

| equest Certif                                                                                                    | cate           |                   |          |      |        | ?      | X |
|----------------------------------------------------------------------------------------------------|----------------|-------------------|----------|------|--------|--------|---|
| <b>a</b> 1                                                                                                    | le Name        |                   |          |      |        |        |   |
| Specify the file name for the certificate request. This information can be sent to a certification<br>authority for signing. |                |                   |          |      |        |        |   |
| Specify a file                                                                                                    | name for the c | ertificate reques | t:       |      |        |        |   |
|                                                                                                    |                |                   |          |      |        |        |   |
|                                                                                                    |                |                   |          |      |        |        |   |
|                                                                                                    |                |                   |          |      |        |        |   |
|                                                                                                    |                |                   |          |      |        |        |   |
|                                                                                                    |                |                   | Previous | Next | Finish | Cancel |   |

5. Aprire il file con estensione cer creato nel passaggio precedente con un editor di testo e copiare il contenuto negli Appunti.

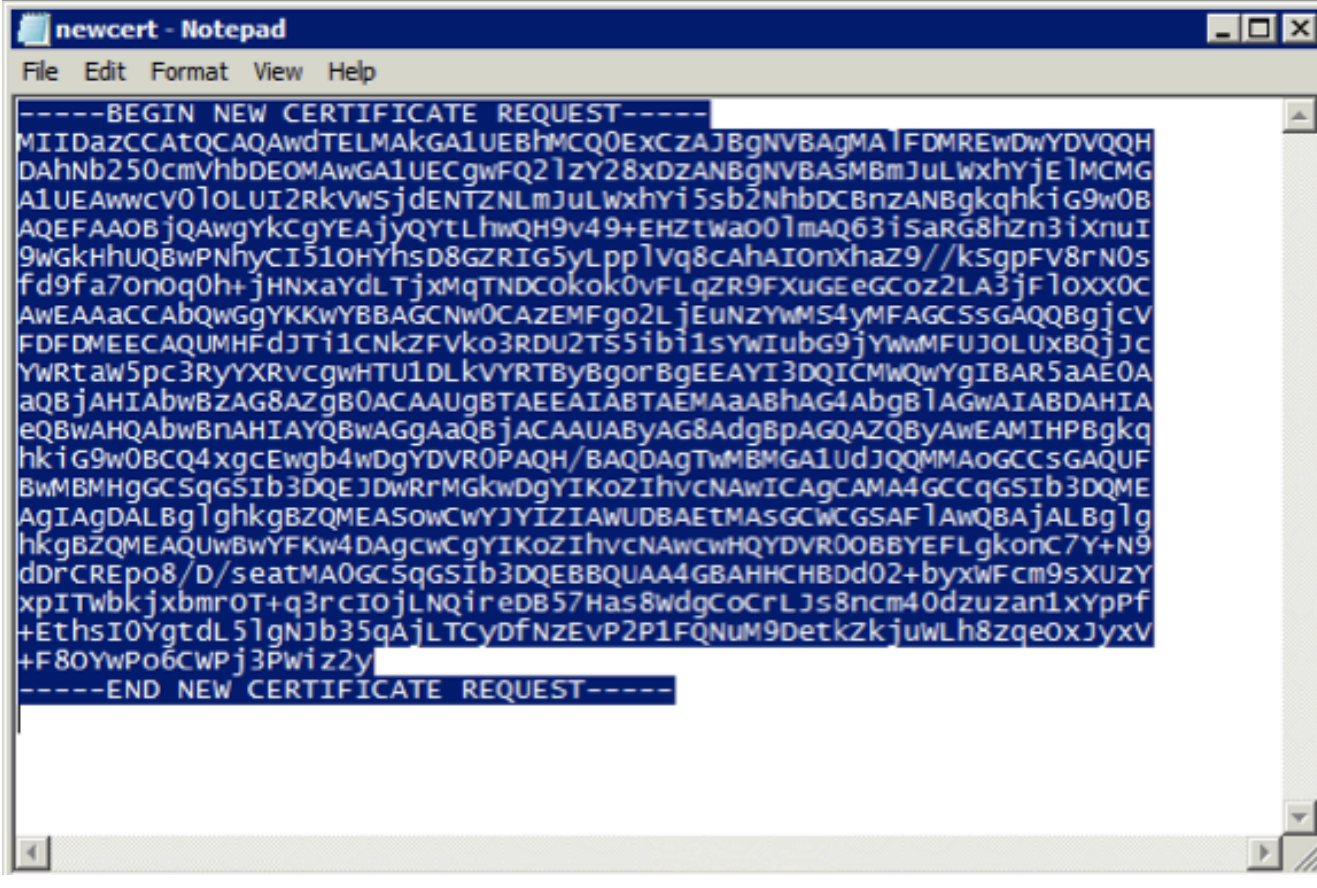

6. Accedere al sito Web di registrazione della CA Microsoft e fare clic su **Richiedi certificato**.URL di esempio: http://yourCAIP/certsrv

| C Hicrosoft Active Directory Certificate Services - Windows Internet Explorer                                                                                                    |  |  |  |  |  |  |
|----------------------------------------------------------------------------------------------------|--|--|--|--|--|--|
| C C = 0 http://10.85.137.156/certarv/                                                                                                    |  |  |  |  |  |  |
| 👷 Pavorites 🔹 🏚 Suggested Sites 🔹 🔊 Web Site Callery 🔹                                                                                                    |  |  |  |  |  |  |
| 6 Microsoft Active Directory Certificate Services                                                                                                    |  |  |  |  |  |  |
| IR annual Antin Diseases And State Contains - Inclusive DECONDECT AN                                                                                                    |  |  |  |  |  |  |
| ancrosok nowe birectory certificate services — binabinimited Evaluation                                                                                                    |  |  |  |  |  |  |
| Welcome                                                                                                    |  |  |  |  |  |  |
| Use this Web site to request a certificate for your Web browser, e-mail client, or other program. By using a certificate, you can verify your identity to people you communic upon the type of certificate you request, perform other security tasks. |  |  |  |  |  |  |
| You can also use this Web site to download a certificate authority (CA) certificate, certificate chain, or certificate revocation list (CRL), or to view the status of a pending method.                                                              |  |  |  |  |  |  |
| For more information about Active Directory Certificate Services, see Active Directory Certificate Services Documentation.                                                                                                    |  |  |  |  |  |  |
|                                                                                                    |  |  |  |  |  |  |

#### Select a task:

Request a certificate View the status of a pending certificate request Download a CA certificate, certificate chain, or CRL

7. Fare clic su **Invia una richiesta di certificato utilizzando...** Incollare il contenuto del certificato dagli Appunti e scegliere il modello **Server Web**.

| Microsoft Active Directory Certificate Services bn-lab-WIN-B6HEVJ/D56M-CA                                         |                                       |
|----------------------------------------------------------------------------------------------------|---------------------------------------|
| Advanced Certificate Request                                                                                      |                                       |
| The policy of the CA determines the types of certificates you can request. Click one of the following options to: |                                       |
| Create and submit a request to this CA.                                                                           |                                       |
| Submit a certificate request by using a base-64-encoded CMC or PKCS #10 file, or submit a renewal request by      | using a base-64-encoded PKCS #7 file. |
| 12                                                                                                    |                                       |

8. Fare clic su Invia, quindi salvare il file del certificato sul desktop.

Microsoft Active Directory Certificate Services -- bn-lab-WIN-B6FEVJ7D56M-CA

#### Submit a Certificate Request or Renewal Request

To submit a saved request to the CA, paste a base-64-encoded CMC or PKCS #10 certificate requ

| Saved Request:                                                                |                                                                                                    |   |
|-------------------------------------------------------------------------------|----------------------------------------------------------------------------------------------------|---|
| Base-64-encoded<br>certificate request<br>(CMC or<br>PKCS #10 or<br>PKCS #7): | AgIAgDALBglghkgBZQMEASowCwYJYIZIAWUDBAEt<br>hkgBZQMEAQUwBwYFKw4DAgcwCgYIKoZIhvcNAwcw<br>dDrCREpo8/D/seatMA0GCSqGSIb3DQEBBQUAA4GB<br>xpITWbkjxbmrOT+q3rcI0jLNQireDB57Has8WdgC<br>+EthsI0YgtdL51gNJb35qAjLTCyDfNzEvP2P1FQN<br>+F80YwPo6CWPj3PWiz2y |   |
| Certificate Temp                                                              | ate:<br>Web Server                                                                                                    |   |
| Additional Attribu                                                            | ites:                                                                                                    |   |
| Attributes:                                                                   | ×<br>•<br>•                                                                                                    |   |
|                                                                               | Submit >                                                                                                    | A |

9. Tornare al server NDES e aprire l'utilità Gestione IIS. Per importare il certificato server appena creato, fare clic sul nome del server e quindi su **Completa richiesta certificato**.

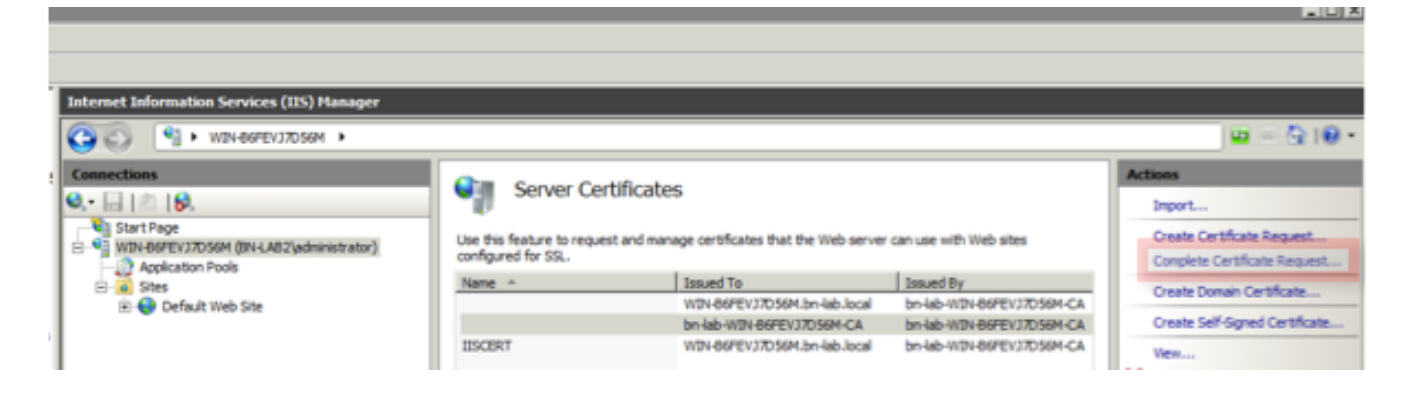

### Configurazione binding IIS NDES Server

- 1. Espandere il nome del server, Siti, quindi fare clic su Sito Web predefinito.
- 2. Fare clic su Binding nell'angolo superiore destro.
- 3. Fare clic su **Add** (Aggiungi), impostare Type (Tipo) su HTTPS e scegliere il certificato dall'elenco a discesa.
- 4. Fare clic su OK.

| enclines                                                                                                    |                                                                                                    | Actions                                                                                                    |
|----------------------------------------------------------------------------------------------------|----------------------------------------------------------------------------------------------------|----------------------------------------------------------------------------------------------------|
| excloses<br>Seri-Tape<br>1989-1990(705091 (BH-LASI)administrator)<br>Series<br>Series<br>Series<br>District web Series<br>District web Series<br>Provide Series<br>Provide Seri | Pefault Web Site Home         Her       Image: Constraint Compression         AD       Authentication Compression         Output       Default         Modules       Output         Output       Request         Modules       Output         Configuration       SD. Entropy         Maggeresent       SD. Entropy         Configuration       SD. Entropy         Maggeresent       SD. Entropy         Configuration       SD. Entropy         Configuration       SD. Entropy         Configuration       SD. Entropy         Configuration       SD. Entropy         Configuration       SD. Entropy         Configuration       SD. Entropy         Configuration       SD. Entropy         Configuration       SD. Entropy         Configuration       SD. Entropy         Configuration       SD. Entropy         Configuration       SD. Entropy         Configuration       SD. Entropy         Configuration       SD. Entropy         Configuration       Configuration         Configuration       Configuration         Configuration       Configuration         Configuration       Configurat | Actions<br>Depice<br>Edit Sec<br>Back Setings<br>Back Setings<br>Back Setings<br>Here Applications<br>Here Applications<br>Here Applic |
|                                                                                                    | Type:     P address:     Parts       Feb:s     Add Unassigned     W       Feb:s     Add Unassigned     W       SR. certification:     V       Foot selected     W       Vite-cord     V       Vite-cord     Cancel       Ext selected     Cancel                                                                                                    | 54                                                                                                    |

x 5 2

### **Configurazione server ISE**

1. Connettersi all'interfaccia di registrazione Web del server CA e scaricare la catena di certificati CA.

| G Hicrosoft Active Directory Certificate Services - Windows Internet Explorer                                                                                                    |  |  |  |  |  |  |
|----------------------------------------------------------------------------------------------------|--|--|--|--|--|--|
|                                                                                                    |  |  |  |  |  |  |
| 👷 Pavorites 🛛 🎪 😰 Suggested Sites 👻 🖉 Web Sice Gallery 🔹                                                                                                    |  |  |  |  |  |  |
| S Microsoft Active Directory Certificate Services                                                                                                    |  |  |  |  |  |  |
| Microsoft Active Directory Certificate Services - bn-lab-WIN-B6FEVJ7D56M-CA                                                                                                    |  |  |  |  |  |  |
| Welcome                                                                                                    |  |  |  |  |  |  |
| Use this Web site to request a certificate for your Web browser, e-mail client, or other program. By using a certificate, you can verify your identity to people you communic upon the type of certificate you request, perform other security tasks. |  |  |  |  |  |  |
| You can also use this Web site to download a certificate authority (CA) certificate, certificate chain, or certificate revocation list (CRL), or to view the status of a pending r                                                                    |  |  |  |  |  |  |
| For more information about Active Directory Certificate Services, see Active Directory Certificate Services Documentation.                                                                                                    |  |  |  |  |  |  |

#### Select a task: Request a certificate View the status of a pending certificate request Download a CA certificate, certificate chain, or CRL

 Dalla GUI di ISE, selezionare Administration > Certificates > Certificate Store (Amministrazione > Certificati > Archivio certificati), quindi importare la catena di certificati CA nell'archivio ISE.

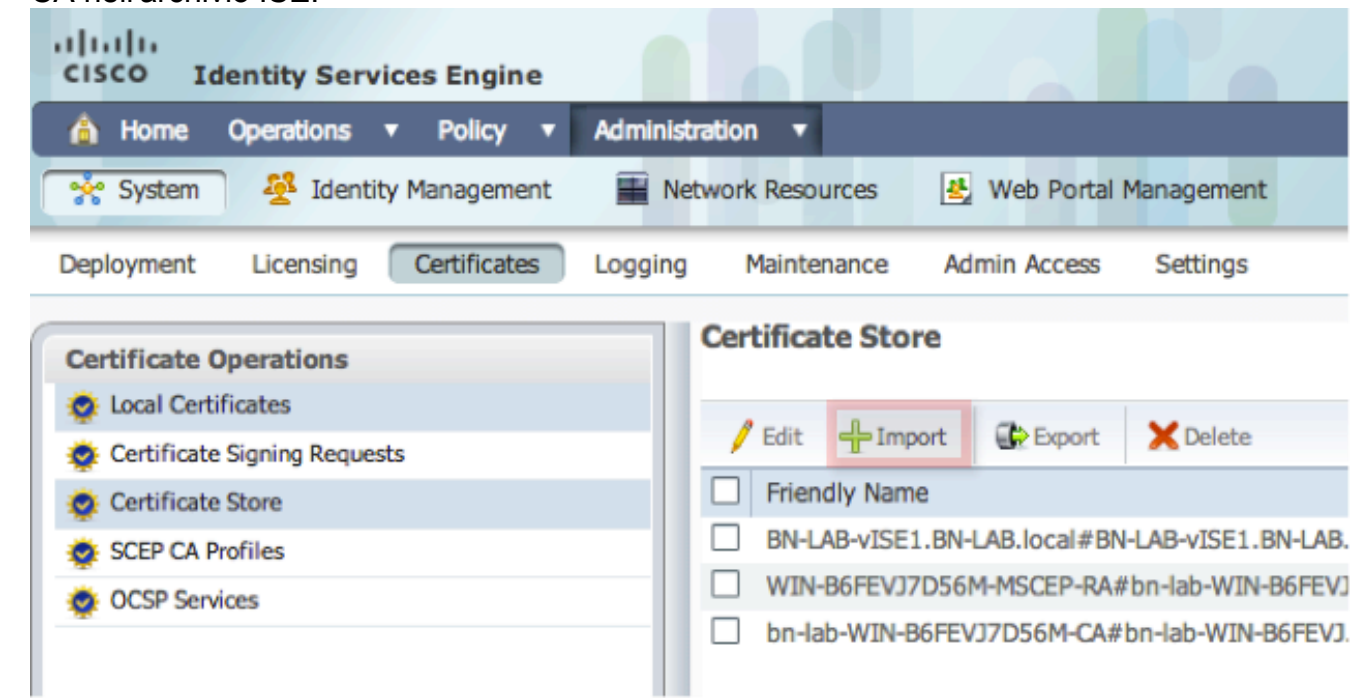

3. Passare a Amministrazione -> Certificati -> Profili CA SCEP e configurare l'URL per HTTPS. Fare clic su Test connettività e quindi su Salva.

| CISCO Identity Services Engine          |                                                                 |                                      |                   |
|-----------------------------------------|-----------------------------------------------------------------|--------------------------------------|-------------------|
| 🛕 Home Operations * Policy * Admit      | nistration 🔻                                                    |                                      |                   |
| 🔆 System 🕂 Identity Management 🔛        | Nebwork Resources 🛛 🛃 Web Portal Mana                           | agement                              |                   |
| Deployment Licensing Certificates Loggi | ing Maintenance Admin Access Sr                                 | iettings                             |                   |
| Certificate Operations                  | SCEP Certificate Authority Certificates > BN_LAB_1 Edit Profile | SCEP_SSL                             |                   |
| Certificate Signing Requests            | SCEP Certificate Authority                                      |                                      | _                 |
| Certificate Store                       | * Name                                                          | BN_LAB_SCEP_SSL                      |                   |
| SCEP CA Profiles                        | Description                                                     |                                      |                   |
| OCSP Services                           | * URL                                                           | https://10.85.137.156/certsrv/mscep/ | Test Connectivity |
| Certificate Request Agent Certifica     |                                                                 | WIN-B6FEVJ7D56M-MSCEP-RA             |                   |
|                                         | Save Reset                                                      |                                      |                   |

# Verifica

Per verificare che la configurazione funzioni correttamente, consultare questa sezione.

- Passare a Amministrazione -> Certificati -> Archivio certificati e verificare che la catena di certificati CA e il certificato RA (Registration Authority) del server NDES siano presenti.
- Usare Wireshark o TCP Dump per monitorare lo scambio SSL iniziale tra il nodo di amministrazione ISE e il server NDES.

Lo <u>strumento Output Interpreter (solo utenti registrati) supporta alcuni comandi</u> **show.** Usare lo strumento Output Interpreter per visualizzare un'analisi dell'output del comando **show.** 

# Risoluzione dei problemi

Le informazioni contenute in questa sezione permettono di risolvere i problemi relativi alla configurazione.

- Suddividere la topologia di rete BYOD in punti di riferimento logici per identificare i punti di debug e di acquisizione sul percorso tra questi endpoint, ISE, NDES e CA.
- Verificare che TCP 443 sia consentito in modo bidirezionale tra ISE e il server NDES.
- Monitorare i registri delle applicazioni server CA e NDES per individuare eventuali errori di registrazione e utilizzare Google o TechNet per ricercarli.
- Usare l'utility TCP Dump sul PSN ISE e monitorare il traffico da e verso il server NDES. È disponibile in Operazioni > Strumenti diagnostici > Strumenti generali.
- Installare Wireshark sul server NDES o usare SPAN sugli switch intermedi per acquisire il traffico SCEP da e verso il PSN su ISE.

Lo <u>strumento Output Interpreter (solo utenti registrati) supporta alcuni comandi</u> **show.** Usare lo strumento Output Interpreter per visualizzare un'analisi dell'output del comando **show.** 

Nota: consultare le <u>informazioni importanti sui comandi di debug</u> prima di usare i comandi di **debug**.

# Informazioni correlate

- <u>Configurazione del supporto SCEP per BYOD</u>
- Documentazione e supporto tecnico Cisco Systems